### 伝言板&回覧板マニュアル 第1版

このたびは、「ゆりかご倶楽部」をご利用いただきありがとうございます。 このマニュアルでは、伝言板&回覧板機能のご紹介を致します。

| 目次                             |   |
|--------------------------------|---|
| 1. 伝言板&回覧板の利用                  | 1 |
| ① 登録する ・・・・・・・・・・・・・・・・・・      | 2 |
| ② 閲覧する ・・・・・・・・・・・・・・・・・・      | 3 |
| ③ 返信する ・・・・・・・・・・・・・・・・・・・・    | 5 |
| ④ 一括削除する ・・・・・・・・・・・・・・・・・・・・・ | 6 |

### 伝言板&回覧板の利用

|                                                   |                                                                | 2013                                                                          | B10 /122 FI 17:34                                                | City 1500 1500                                        |                                             | 0470        |  |  |
|---------------------------------------------------|----------------------------------------------------------------|-------------------------------------------------------------------------------|------------------------------------------------------------------|-------------------------------------------------------|---------------------------------------------|-------------|--|--|
| - Addie service and the                           |                                                                | Constant in                                                                   |                                                                  |                                                       |                                             |             |  |  |
| P What's New!                                     | all Dispertant a feet                                          | ◆ X < ₩ 3X= ±                                                                 |                                                                  | ◆ 68.8%/secame                                        | 292X                                        |             |  |  |
| D Windows7ご利用の方/                                  | Eleternet Explorer10 Ø-f                                       | 0 260#88## V                                                                  | @ #-4-17 0                                                       | 04/25 [13] #45[2]                                     | MANによる事業承継 その                               | 7)2         |  |  |
|                                                   | ATTINE REPORT OF A DATE                                        | <ul> <li>         ・         部出ウォーム         ・         部出意意         </li> </ul> | <ul> <li>ホームページ構築</li> <li>検索サイト対策</li> </ul>                    | 04/26 [15 #A[10]                                      | 04/26 【約事解】123 M& Aによる事業承継 その1              |             |  |  |
| HIS INCO DETECT                                   | AISTIR TLD.                                                    | ◆ 約めての方はこちら                                                                   | <ul> <li>会計事務所を探そう</li> </ul>                                    | 04/26 4 JR26 E 60                                     | 時点での回転行日戸時着き                                | 84E         |  |  |
| 1/08 HISESER & #(12 B)                            | (第3巻 支援的しました。                                                  |                                                                               |                                                                  | 04/25 ((1))2011                                       | 2年度「乾禄調査アンケー」                               | 日結果を公表      |  |  |
| 1/17 [MRMBB/M2                                    | 2-1-2422200223515-                                             | ☐ \$ 8 % B % 0                                                                |                                                                  | 04/25 (1122)2012                                      | 2年度「私民調査アンケー」                               | 日結果を公表      |  |  |
| 0/11 ゆりかご愛子中語つ                                    | -A-Ver 2.0(第三世代堂子-                                             | <ul> <li>         ・         ・         ・</li></ul>                             |                                                                  | 64/24 (III 2011                                       | 1事品年度の満外取引法。                                | A\$\$211751 |  |  |
| 0/11 HUM2 #7 PM                                   | -A-Ver 2.0( #=#(\$\$7-                                         | • 副同天安林                                                                       |                                                                  | 04/24 (IEM)2011                                       | 84/24 (注重)2011事務年度の進外取引法人等に対する              |             |  |  |
|                                                   |                                                                |                                                                               |                                                                  | 64/24 (IEE)2011                                       | ●話事業の満得取引法                                  | AMENTO      |  |  |
|                                                   |                                                                |                                                                               |                                                                  |                                                       | - <b>36</b> (194                            |             |  |  |
| 業務・管理ツール                                          | с                                                              | ◆作成:情報発信                                                                      |                                                                  | ◆オブションサー                                              | ビス                                          |             |  |  |
| 285H 0                                            | 27-1.2 0                                                       | / ######## 0                                                                  | Q *-4-7 0                                                        | 1 经未有                                                 | 0 🖫 KEN 8/                                  | <b>v</b> 1  |  |  |
| <ul> <li>         ・         ・         ・</li></ul> | <ul> <li>お役立ちワール集</li> <li>諸関先支援ワール</li> <li>登記総合情報</li> </ul> | <ul> <li>第出フォーム</li> <li>第出貿費</li> <li>初めての方はこちら</li> </ul>                   | <ul> <li>ホームページ編集</li> <li>検索サイト対策</li> <li>会計事務所を探そう</li> </ul> | <ul> <li>・ ダウンロード</li> <li>・ お中込み</li> </ul>          | <ul> <li>・ ダウンロ・</li> <li>・ お中込み</li> </ul> | -17         |  |  |
| • FFE6394                                         |                                                                |                                                                               |                                                                  |                                                       |                                             |             |  |  |
|                                                   | ☐ \$8888 0                                                     | 二 本務所だより 0                                                                    |                                                                  | 🏪 パソコン 油馬牌                                            | n o                                         |             |  |  |
| • 製簡先後結管理                                         | <ul> <li>日報入力・確認</li> <li>単程所日報とは?</li> <li>雑型先登録</li> </ul>   | <ul> <li>本設所だより</li> <li>送信度数</li> <li>装換洗への一書</li> <li>アドレス様女孩・編集</li> </ul> |                                                                  | <ul> <li>● 0-remo ログイン</li> <li>● 詳細・お 中込み</li> </ul> |                                             |             |  |  |
| ·伝言板&回覧板                                          | 120                                                            | <b>◆スケジュール</b>                                                                | 121                                                              | ◆在席表示                                                 | 1                                           |             |  |  |
| 间防 7 种农门主主                                        | O                                                              | 005669                                                                        |                                                                  | 8.2 mit 💌 🕽                                           | ERE                                         |             |  |  |
| #/24 0082U \$8/                                   | ありました。 TNESボークルー                                               | ANHAK BMO                                                                     |                                                                  | 不在時は携帯までご                                             | 連絡ください。                                     | . 0         |  |  |
| ANI & MRECHINGS                                   | N.L. TNESボータル…                                                 | @10.00-12.00 m######                                                          |                                                                  | (090+1234-5678)                                       |                                             | 2 🛀         |  |  |
| e/ei 二一種該陸の件                                      | TNESポータル・・・                                                    | @1300-1500 OO8EITSt                                                           |                                                                  | TNES代表者 在#                                            | 2 3/ 緊急運結先の                                 | 90-1234-5   |  |  |
| 1/24 OOMIRAD-64                                   | (長があり)… TNESボータル…                                              | ⊙1500-1600 グループミーテ·                                                           | 679                                                              | 0000 ŝi                                               |                                             |             |  |  |
| 1/22 会議時間の実更                                      | TNESポータル…                                                      | (1600-1700 〇〇辆爆会                                                              |                                                                  | 0000 #                                                | 8 3/                                        |             |  |  |
| #/12 会議時間の実更                                      | TNES#~9%                                                       | @17.00-18:00 打合世準備                                                            |                                                                  | 0000 ##                                               | 8 13/                                       |             |  |  |
| ゆ/12 会議時間の実更                                      | TNESボータル…                                                      | 强人(强) 强人(用)                                                                   | 全員(日) 全員(壺)                                                      |                                                       |                                             |             |  |  |

大事な伝達事項や指示は、所員の 皆さんにきちんと行き渡っている でしょうか?

事務所内の所員全員に知らせたい 内容を一度の連絡で済ませたり、 出張先や外出先からちょっとした 伝言(コメント)をしたり、とい ったことが簡単にできます。

#### ◆ 伝言板&回覧板 / 登録 未読が3件あります 0 06/24 🛕 〇〇様より電話がありまし... サンプル花子 資料をご確認ください。 10/11 サンプル太郎 10/01 ||コピー機故障の件 サンプル花子 ○○建設様から電話があり... 09/24 サンプル花子 08/22 会議時間の変更 サンプル太郎 会議時間の変更 サンプル花子 08/12 サンプル太郎 08/12 会議時間の変更

## 一覧表示 | 回覧状況

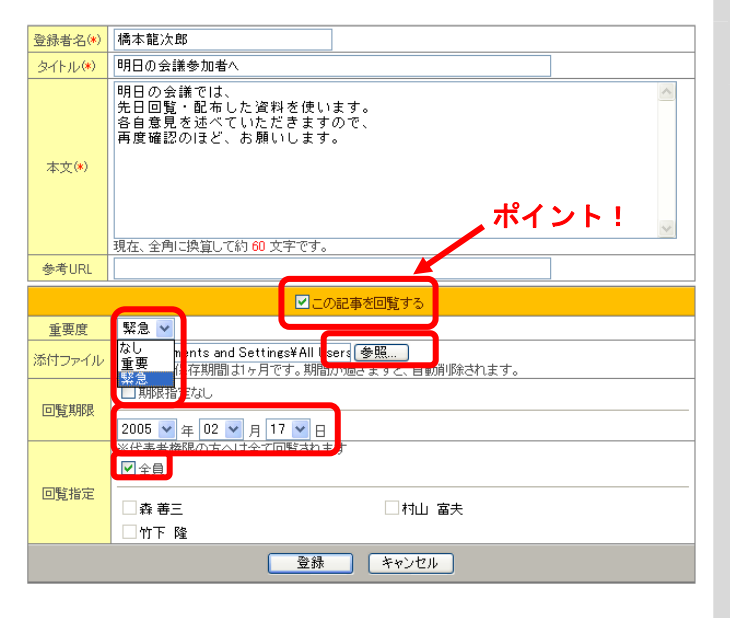

| Windows Internet Explorer 🛛 🛛 🔀 |
|---------------------------------|
| 2の内容で登録してよろしいですか?               |
| OK キャンセル                        |

### 伝言を登録したい場合、「登録」をクリ ックします。

2 「登録者名」初期値は、ログインして いる ID の会員名が引用されます。 「タイトル」と「本文」、「参考 URL」 を入力します。 (※)がつく項目は必須入力です。

> ※記事を回覧するときは、「この記事 を回覧する」にチェックをいれます。 「この記事を回覧する」を選択すると 重要度、添付ファイル、回覧期限、回 覧者指定が設定できます。

入力が終わったら「登録」をクリック します。

3

「この内容で登録してよろしいです か?」と確認が表示されますので、よ ろしければ、「OK」をクリックしてくだ さい。

これで登録完了です。

登録する

1

1

#### ◇ 伝言板&回覧板 / 登録 未読が3件あります 0 06/24 \Lambda ○○様より電話がありまし... サンプル花子 資料をご確認ください。 10/11 サンプル太郎 10/01 🔂 コピー機故障の件 サンプル花子 〇〇建設様から電話があり... 09/24 サンプル花子 会議時間の変更 08/22 サンプル太郎 08/12 会議時間の変更 サンプル花子 会議時間の変更 サンプル太郎 08/12 一覧表示 | 回覧状況

2 閲覧する

1

| <mark>伝言板&amp;回覧</mark> | 版 記事表示 一智へ トップに戻る                 |
|-------------------------|-----------------------------------|
|                         | 修正 削除                             |
|                         | 重要度・期限                            |
| 登録者名                    | 橋本龍次郎 登録日時 2005/02/23 11:53       |
| タイトル                    | 会議時間の変更連絡                         |
| 本文                      | 16:00から開始します。                     |
| 参考URL                   |                                   |
| 添付ファイル                  |                                   |
| 回覧者                     | ◇ 弆 善三 / 村山 富夫 / 竹下 隆 / (名前:未確認者) |
|                         | 未読者に催促する」 返信                      |

|     |       |       |      |       |      |           |      |      |     |          |          | ▶ページ選択 | 尺: <b>1-3</b> * |
|-----|-------|-------|------|-------|------|-----------|------|------|-----|----------|----------|--------|-----------------|
| ○一覧 | 表示(   | しまとめ  | 読み   | 全て    |      | ~         |      |      |     |          |          |        |                 |
|     | 登録日   |       |      |       |      | タイトル      | /    |      |     |          | 期限       | 登録者    |                 |
| ▲   | 02/17 | 14:22 | 会議時  | 間の変更  | 巨連絡  |           |      |      |     |          | 02/18    | 橋本龍次島  | <u>கப</u>       |
|     | 09/29 | 12:00 | ミーテ  | へつう   |      |           |      |      |     |          | -        | 森善三    | <u>000</u>      |
| 恴   | 09/29 | 11:57 | 有休   |       |      |           |      |      |     |          | -        | 橋本龍次郎  | <u>あり</u>       |
|     |       |       |      |       |      |           |      |      |     |          |          | ▶ベージ選打 | 尺:1-3*          |
|     |       |       |      |       |      |           |      |      |     |          |          |        |                 |
|     |       |       |      |       |      |           |      |      |     |          |          |        |                 |
|     |       |       |      |       |      |           |      |      |     |          |          |        |                 |
|     |       |       |      |       |      | - T       |      |      |     |          |          | 修正     | 削除              |
|     |       |       |      |       |      |           | 重要度· | 期限   |     | 【重要】     | • 02/18  |        |                 |
| 登新  | 诸名    | 橋本龍   | 12次郎 |       |      |           |      | 登録日  | 時 2 | 2005/02. | /17 14:2 | 2      |                 |
| 91  | トル    | 会議『   | 朝間の  | と更連絡  |      |           |      |      |     |          |          |        |                 |
| 本   | 文     | 会議時   | 間を変  | 更します。 | ,    |           |      |      |     |          |          |        |                 |
| 参考  | †URL  |       |      |       |      |           |      |      |     |          |          |        |                 |
| 添付  | ファイル  |       |      |       |      |           |      |      |     |          |          |        |                 |
|     | 覧者    | ゆ 葬   | 著三   | / 村山  | 富夫 / | <u>竹下</u> | 隆/ ( | 名前:未 | 曜辺  | 2者)      |          |        |                 |
|     |       |       |      |       | 未読者  | に催促する     |      | 返信   | ]   |          |          |        |                 |

内容を閲覧したい伝言のタイトルをク リックします。

未読の記事は太文字で表示されます。

- 選択した伝言が表示されます。内容を 確認しましょう。
  - ●記事の一覧を表示するときは「一覧 へ」をクリックします。
  - 一元の画面へ戻るときは、
     「トップに戻る」をクリックします。
  - ●この伝言を削除したい時は、「削除」 をクリックします。
  - ●この伝言を修正したいときは、「修 正」をクリックします。

ご自分で登録された記事では、未読者 に催促をすることができます。

「未読者に催促する」をクリックする と、未読者催促 🔄 のアイコンが表示 されます。

回覧状況を確認します。

伝言板&回覧板の「回覧状況」をクリ ックすると、未読者を確認することが できます。 未読者「あり」をクリックすると、未 読者の状況を確認することができ、催 促することもできます。

3

## ★一覧表示

▲ 02/23 15:22 来週の会議について

 図2/23 15:08
 相談会の日程調整

 ▲
 02/23 15:07
 会議の資料の件

02/23 15:20 今月の廃品回収について

02/23 15:09 コピー機の修理が終了しました。

トップページには、伝言板のメッセージは常に最新の7件が表示されています。しかし、過去に登録され たメッセージをもう一度見たい場合もあるでしょう。表示方法を一覧表示にすると、画面には表示されてい ないメッセージも確認することができます。

| ◊ 伝言                                                                                                 | 言板&回覧板                                                                                                    | ∥ 登録                                                                                                    | ・ 伝言板&回覧板の画面下「一覧                                                                   |
|----------------------------------------------------------------------------------------------------|----------------------------------------------------------------------------------------------------|----------------------------------------------------------------------------------------------------|------------------------------------------------------------------------------------|
| 未読が                                                                                                  | 3 件あります                                                                                                    | C                                                                                                    | をクリックします。                                                                          |
| 06/24                                                                                                | ▲○○様より電話がありまし                                                                                                    | サンプル花子                                                                                                    |                                                                                    |
| 10/11                                                                                                | 資料をご確認ください。                                                                                                    | サンプル太郎                                                                                                    |                                                                                    |
| 10/01                                                                                                | コピー機故障の件                                                                                                    | サンプル花子                                                                                                    |                                                                                    |
| 09/24                                                                                                | 〇〇建設様から電話があり                                                                                                    | サンプル花子                                                                                                    |                                                                                    |
| 08/22                                                                                                | 会議時間の変更                                                                                                    | サンプル太郎                                                                                                    |                                                                                    |
|                                                                                                    | 会議時間の対策                                                                                                    | サンプルガ子                                                                                                    |                                                                                    |
| 08/12                                                                                                | 会議時間の変更                                                                                                    | 5557005                                                                                                    |                                                                                    |
| 08/12                                                                                                | 会議時間の変更                                                                                                    | サンプル太郎                                                                                                    |                                                                                    |
| 08/12<br>08/12<br>08/12                                                                              | 会議時間の変更<br>会議時間の変更<br>一覧表示 回覧状況<br>配番~覧<br>の登録は最大100件までです。以降は古い記事だり自動で削除され                                                                                                    | サンプル太郎<br>トップに戻る<br>ます。> 現在24件                                                                                  | <b>2</b><br>一覧が表示されます。<br>内容を確認したい伝言のタイト                                           |
| US/12<br>08/12<br>又&回覧板<br><記事<br>が5件あります                                                            | 会議時間の変更<br>会議時間の変更<br>一覧表示 回覧状況<br>記事-覧<br>の登録は最大100件までです。以際は古い記事より自動で削除され<br>す                                                                                                    | サンプル太郎<br>トップに戻る<br>ます。> 現在24件<br>▶ページ選択 1-221 21-24                                                            | <b>2</b><br>一覧が表示されます。<br>内容を確認したい伝言のタイト                                           |
| 08/12<br>08/12<br>08/12                                                                              | <ul> <li>会議時間の変更</li> <li>会議時間の変更</li> <li>一覧表示 回覧状況</li> <li>記事一覧</li> <li>の登録は最大100件までです。以降は古い紀事より自動で削除されす</li> <li>20歳み 全て ● 4</li> </ul>                                                                                                    | サンプル太郎<br>サンプル太郎<br>トップに戻る<br>ます。> 現在24件<br>・ページ選択 [1-20] [21-24]<br>eで選択 (1-20] [21-24]<br>eで選択 (1-20] [21-24] | <b>2</b><br>一覧が表示されます。<br>内容を確認したい伝言のタイト<br>リックしましょう。                              |
| 08/12<br>08/12<br>08/12<br>家を回覧板<br>公記事の<br>訪ら件あります。<br>覧表示 0ま<br>登録日 0<br>(2/23 18-2)               | 会議時間の変更          会議時間の変更         一覧表示       回覧状況         記事一覧         の登録は最大100件までです。以降は古い記事とり自動で削除されす         さい読み       全て       ● 全         タイトル       5       Pec 大田建設とり信託が少しました。                                                                                                    | サンプル太郎                                                                                                    | <b>2</b><br>一覧が表示されます。<br>内容を確認したい伝言のタイト<br>リックしましょう。                              |
| 08/12<br>08/12<br>08/12<br>家を回覧板<br>(記事の)<br>が5件やります<br>登録日 ①<br>(0/23 152<br>02/23 152<br>02/23 152 | <ul> <li>会議時間の変更</li> <li>会議時間の変更</li> <li>一覧表示 回覧状況</li> <li>配事-覧</li> <li>の登録は最大100件までです。以降和古い昭率より自動で削除されま</li> <li>なび タイトル</li> <li>ため読み 全て タイトル</li> <li>ため読み 全て タイトル</li> <li>たち Re: 太田建設より電話がありました。</li> <li>するに参加してください。</li> </ul>                                                                    | サンプル太郎                                                                                                    | <b>2</b><br>一覧が表示されます。<br>内容を確認したい伝言のタイト<br>リックしましょう。<br>「頁選択」の数字をクリックす            |
| 08/12<br>08/12<br>08/12<br>マネロ覧板<br><定単<br>切ら件みります<br>2023152<br>02/23152<br>02/23152<br>02/23152    | <ul> <li> <b>会議時間の変更</b> </li> <li> <b>一覧表示 回覧状況</b> </li> <li> <i>配車−覧</i> </li> <li> <i>の</i>登録は最大100件までです。以降は古い配車より自動で削除され<br/><i>転車−覧</i> </li> <li> <i>の</i>登録は最大100件までです。以降は古い配車より自動で削除され         </li> <li> <i>の</i>登録は最大100件までです。以降は古い配車より自動で削除され         </li> <li> <i>なて</i> ● <i>金</i> </li> </ul> | サンプル太郎                                                                                                    | 2<br>一覧が表示されます。<br>内容を確認したい伝言のタイト<br>リックしましょう。<br>「頁選択」の数字をクリックす<br>他のページへの切り替えができ |

橋本龍次郎

 橋本龍次郎

 橋本龍次郎

橋本龍次郎 📘

村山 富夫 📃

### ③ 返信する

1

| 伝言    | <mark>板&amp;回覧</mark> | 板                                                                     | 記事表示 |      |                  | 一覧へ!ト | ップに戻る |
|-------|-----------------------|-----------------------------------------------------------------------|------|------|------------------|-------|-------|
|       |                       |                                                                       |      |      |                  | 修正    | 削除    |
| ida i | 意録者名                  | 橋本龍次郎                                                                 |      | 登録日時 | 2005/02/17 14:52 |       |       |
|       | タイトル                  | 明日の会議参加者へ                                                             |      |      |                  |       |       |
|       | 本文                    | 明日の会議では、<br>先日回覧・配布した資料を使います。<br>各自意見を述べていただきますので、<br>再度確認のほど、お願いします。 |      |      |                  |       |       |
| 181   | 参考URL                 | _                                                                     | _    |      |                  |       |       |
|       |                       |                                                                       | 返信   |      |                  |       |       |

#### 記事を回覧する場合は、「この記事を回覧する」にチェックをつけ、必要な項目を入力して下さい。 (Nがつく項目にお必須入力です。

| 登録者名(*)  | 橋本龍次郎                                                                                                    |
|----------|----------------------------------------------------------------------------------------------------|
| タイトル(*)  | Re: 明日の会議参加者へ                                                                                                |
| 本文(*)    | > 明日の会議では、 ^ ^ ><br>> 先日回覧・配布した資料を使います。 ><br>> 各自意見を述べていただきますので、<br>> 再度確認のほど、お願いします。<br>添付資料を追加しました。確認願います。 |
| <u> </u> | 現在、全角に換算して約 85 文字です。                                                                                         |
| 参考URL    |                                                                                                    |
|          | ■この記事を回覧する                                                                                                   |
| 重要度      | ねし 🔽                                                                                                    |
| 添付ファイル   | C:¥Documents and Settings¥All Users [透明]]<br>※ファイル(保存期間) おヶ月です。期間が過ぎますと、自動削除されます。                            |
| 回覧期限     | <ul> <li>✓ 期限指定なし</li> <li>2005 ▽ 年 02 ∨ 月 17 ∨ 日</li> </ul>                                                 |
| 同覧指定     | ※代表者権限の方へは全て回覧されます<br>✓ 全員                                                                                   |
| <br>187C | □森善三 □村山 富夫                                                                                                  |
|          |                                                                                                    |

| 伝言板&回覧 | 板                          | 記事表示       | 一覧へ トップに戻る       |
|--------|----------------------------|------------|------------------|
|        |                            |            |                  |
| · 催認 未 | 超                          | 重要度·期限     | 【重要】・(期限なし)      |
| 登録者名   | 橋本龍次郎                      | 登録日時       | 2005/02/23 11:53 |
| タイトル   | 会議時間の変更連絡                  |            |                  |
| 本文     | 16:00から開始します。              |            |                  |
| 参考URL  |                            |            |                  |
| 添付ファイル |                            |            |                  |
| 回覧者    | ☆ 森 善三/ 村山 富 <u>夫 / 竹下</u> | 隆 / (名前:未硝 | [2]者)            |
|        | 確認                         | 返信         |                  |

返信したい伝言を表示させます。

「返信」をクリックします。

2 「返信」画面が表示されます。 オリジナルの伝言が引用されているの で、必要に応じて編集し、コメントを 入力しましょう。

> 「タイトル」と「本文」、「参考 URL」 を入力します。

※「記事を回覧する」を選択すると、 重要度・添付ファイル・回覧期限・回 覧指定を設定できます。

入力が終わったら「登録」をクリック します。 伝言板の情報が更新されたのを確認し ましょう。

回覧指定の記事には確認ボタンが表示 されます。記事をみたら「確認」をク リックしましょう。

この伝言へコメントをつけたい時は、 「返信」をクリックします。

「返信」または「確認」をクリックす るとタイトルが太文字から細文字に変 わります。

#### ④ 一括削除する

1

| ≻伝言   | 板&回覧板         | 🥖 登銷   |
|-------|---------------|--------|
| 未読が   | 3 件あります       | ¢.     |
| 06/24 | ▲○○様より電話がありまし | サンプル花子 |
| 10/11 | 資料をご確認ください。   | サンプル太郎 |
| 10/01 | ショビー機故障の件     | サンプル花子 |
| 09/24 | 〇〇建設様から電話があり  | サンプル花子 |
| 08/22 | 会議時間の変更       | サンプル太郎 |
| 08/12 | 会議時間の変更       | サンプル花子 |
| 08/12 | 会議時間の変更       | サンプル太郎 |

| ◎一覧      | 表示 〇まとめ調    | 読み 全て 🗸 🔍       | Èて選択 ○遠    | 選択解除<br>削除 |
|----------|-------------|-----------------|------------|------------|
|          | 登録日 🔺 🔻     | タイトル            | 登録者        | 削除         |
|          | 02/21 13:35 | 参考まで            | 村山 富夫      |            |
| <u>•</u> | 02/17 14:22 | 会議時間の変更連絡       | 橋本龍次郎      |            |
| Ŀ        | 02/18 16:00 | 2/24出張時の緊急連絡先   | 森 善三       |            |
|          | 02/18 17:22 | 本日直帰します。        | 橋本龍次郎      |            |
|          | 02/18 16:10 | 飯田建設様より電話がありました | 村山 富夫      |            |
|          | 02/18 16:08 | コピー機故障の件        | 橋本龍次郎      |            |
| <u> </u> | 02/17 16:07 | Re: 明日の会議参加者へ   | 橋本龍次郎      |            |
|          | 00/17 14.50 | 8月口 不ふき羊糸 わっせ へ | 「茶士・辛与、左向の |            |

| <ul> <li>●一覧表示</li> <li>●まとめ読み</li> <li>全て</li> <li>◆ 全て選択</li> <li>● 全て選択</li> </ul> | 選択解除<br>削除 |
|---------------------------------------------------------------------------------------|------------|
| 登録日▲▼         タイトル         登録者                                                        | 削除         |
| 02/21 13:35         参考まで         村山 富夫                                                |            |
| ●▲ 02/17 14:22 会議時間の変更連絡 橋本龍次郎                                                        |            |
| <ul> <li>O2/18 16:00</li> <li>2/24出張時の緊急連絡先</li> <li>森 善三</li> </ul>                  |            |
| 02/18 17:22 本日直帰します。 橋本龍次郎                                                            |            |
| 02/18 16:10 飯田建設様より電話がありました 村山 富夫                                                     |            |
| 02/18 16:08 コピー機故障の件 橋本龍次郎                                                            |            |
| <u> ん</u> 02/17 16:07 Re: 明日の会議参加者へ 橋本龍次島                                             |            |

| <ul> <li>● 一覧表示</li> <li>● まとめ読み</li> <li>全て</li> <li>✓</li> <li>● 全て選択</li> <li>● う</li> </ul> |             |                 |       | 選択解除<br>削除 |
|-------------------------------------------------------------------------------------------------|-------------|-----------------|-------|------------|
|                                                                                                 | 登録日 🔺 🔻     | タイトル            | 登録者   | 印际         |
|                                                                                                 | 02/21 13:35 | 参考まで            | 村山 富夫 |            |
| <u>•</u>                                                                                        | 02/17 14:22 | 会議時間の変更連絡       | 橋本龍次郎 |            |
| Ŀ                                                                                               | 02/18 16:00 | 2/24出張時の緊急連絡先   | 森 善三  |            |
|                                                                                                 | 02/18 17:22 | 本日直帰します。        | 橋本龍次郎 |            |
|                                                                                                 | 02/18 16:10 | 飯田建設様より電話がありました | 村山 富夫 |            |
|                                                                                                 | 02/18 16:08 | コピー機故障の件        | 橋本龍次郎 |            |
| A                                                                                               | 02/17 16:07 | Re:明日の会議参加者へ    | 橋本龍次郎 |            |

#### 伝言板「一覧表示」の選択

トップ画面の伝言板&回覧板メニュー から「一覧表示」をクリックしてくだ さい。

# 2 **伝言板&回覧板**一覧表示

事務所伝言板に登録されたコメントの 一覧が表示されます。

各コメントの登録者名の右にコメント 削除用のチェックボックスが追加され ています。

## 3 削除するコメントの選択

削除したいコメントのチェックボック スをチェック(レ)します。

同一ページ内の複数のコメントを同時 に選択して一括で削除できます。

※ページを越えて複数のコメントを 選択することはできません。

#### コメントの削除

4

[削除] ボタンを押すと、チェックボ ックスにチェック(レ)されたコメン トはすべて削除されます。

※削除されたコメントの復活はできま せんのでご注意ください。